The purpose of the following instruction is to simplify configuration of the account at promosms.pl website, in order to enable sending SMS alert messages concerning weather hazards from the burze.dzis.net website.

This instruction is not to be considered a commercial offer. Every malfunction of services provided by promosms.pl has to be reported to the owner of the website.

The author of the website burze.dzis.net only uses the services provided by promosms.pl (sending of SMS messages) and he is not a party responsible for payments.

### **Table of Contents**

| 1. | Signing in at promosms.pl website                | 1 |
|----|--------------------------------------------------|---|
| 2. | Charging of the account at promosms.pl website   | 3 |
| 1. | Activation of API service at promosms.pl website | 4 |
| 3. | Configuration at burze.dzis.net website          | 6 |

#### 1. Signing in at promosms.pl website

Registering procedure and configuration of SMS gateway is not ready

 a) Click "Wypróbuj za darmo teraz!" ("Try it for free now" – translator's note) at the top of the website.

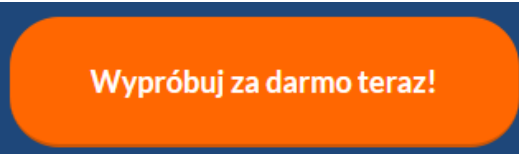

b) Then in the "Nowy Panel" tab ("New panel" – translator's note) click button "Rejestracja" ("Registration" – translator's note). In the registration form enter your login and email address. Registration can only be done by representing a company or institution.

# **Ç**<sup>▶</sup> PromoSMS

|                                     | - | <u> </u>                                                                                        |
|-------------------------------------|---|-------------------------------------------------------------------------------------------------|
| Zaloguj się                         |   | Nowy Panel                                                                                      |
| E-mail<br>Hasło                     |   | Jeśli Twoje konto przeszło proces migracji<br>do nowego systemu, zaloguj się w nowym<br>panelu. |
| Zaloguj się<br>Nie pamiętasz hasła? |   | Logowanie Rejestracja                                                                           |

## Rejestracja

Rejestracja dla firm, urzędów i instytucji.

Uruchom konto w 5 min • Testuj przez 14 dni za darmo • Odbierz 100 darmowych wiadomości • Short Code 4301 GRATIS!

Login \*

Adres e-mail firmowy \*

Hasło \*

- Zapoznałem się i akceptuję postanowienia <u>regulaminu</u> i polityki prywatności oraz klauzuli informacyjnej \*
- Wrażam zgody na przesyłanie informacji handlowych oraz marketingowych drogą elektroniczną Klauzula informacyjna. Szczegóły

ZAREJESTRUJ SIĘ

\* Pola obowiązkowe

Masz już u nas konto?

Przejdź do logowania »

c) If data is correct, a notification will be displayed on the website (see below). Activation link will be sent to your e-mail address. Click the link in order to verify the authenticity of e-mail address.

Registration process is concluded.

### 2. Charging of the account at promosms.pl website

Click the link in the left menu "Faktury i płatności" ("Invoices and payments" – translator's note) and then "Doładuj konto" ("Top up your account in cash" – translator's note). In the next steps, fill in the contact details for the VAT invoice and other required data for verification. The whole process is omitted in this manual.

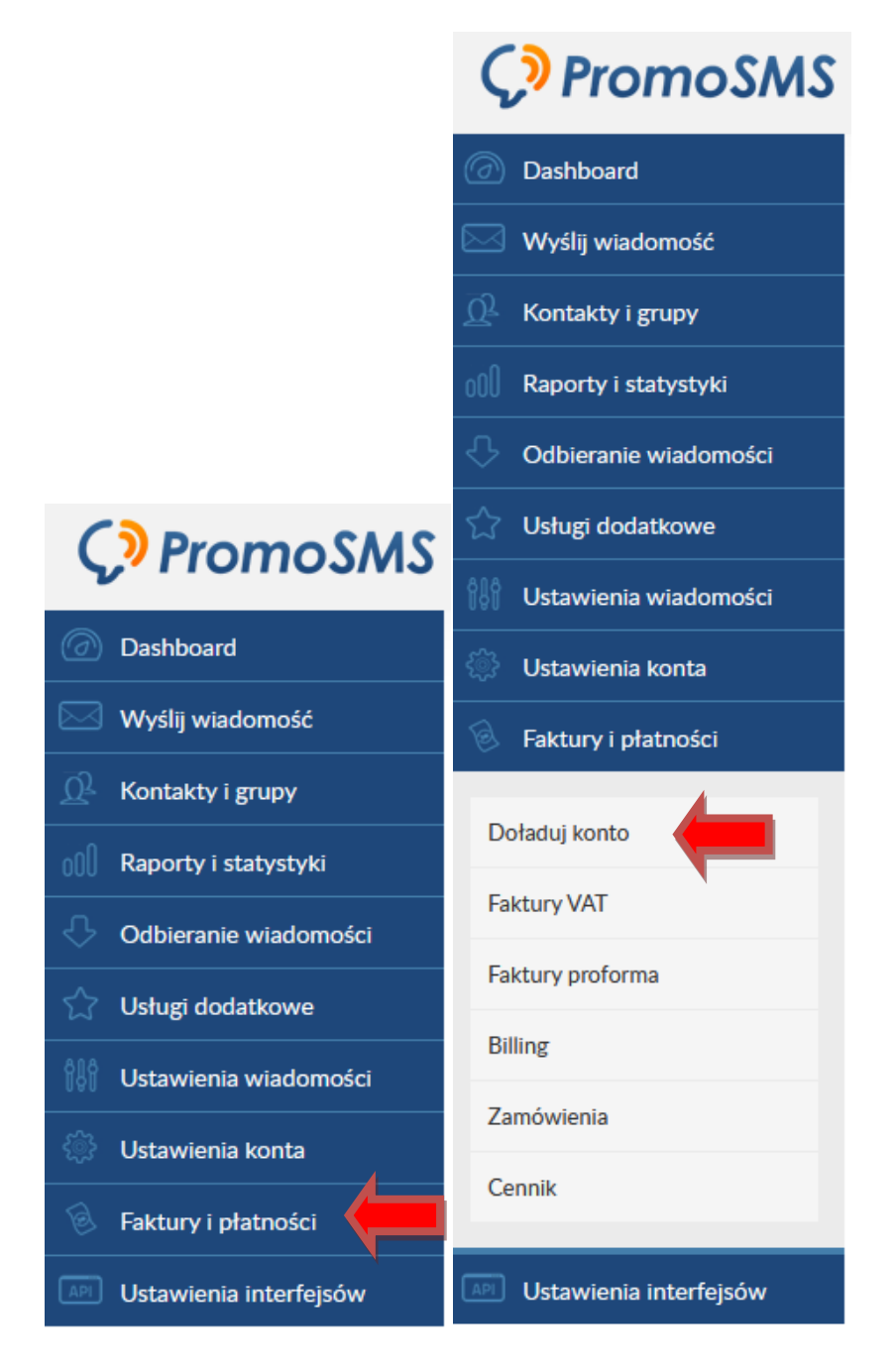

### 1. Activation of API service at promosms.pl website

Another important element of configuration of promosms.pl account is setting and activating of API function, which enables connection of the script from burze.dzis.net with promosms.pl.

In order to activate::

1. Enter "Ustawienia interfejsów" ("Interface settings" – translator's note), and proceed to "HTTPS API".

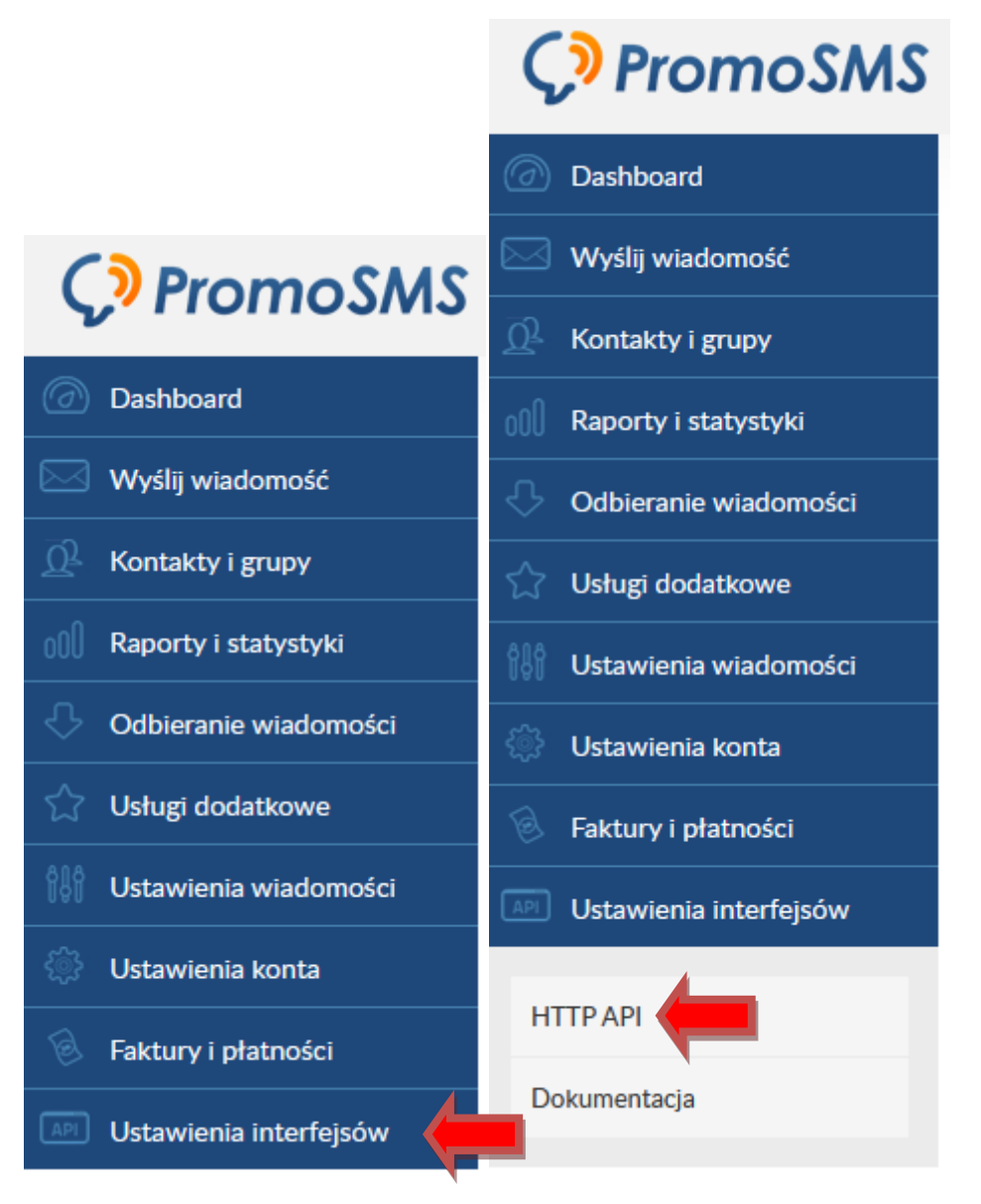

 Click on the "Użytkownicy API" ("API Users" – translator's note) tab and click the blue square on the left side of the window (under the "Ustawienia" ("Settings" – translator's note) tab).

|            | HTTP API                     | 4               |
|------------|------------------------------|-----------------|
| Ustawienia | Autoryzacja IP               | Użytkownicy API |
|            |                              |                 |
|            | Brak wpisów do wyświetlenia. |                 |

3. In the "Dodawanie nowego użytkownika API" ("Adding New API user" – translator's note) form, enter your new API login and password and then click button "Zapisz" ("Save" – translator's note). The login will be webapi\_yourAPILogin. Chosen login and password for API option will be used later at burze.dzis.net.

|                    | Dodawanie nowego użytkownika API |
|--------------------|----------------------------------|
| Użytkownik:        |                                  |
| Konto główne 🗸     |                                  |
| Login: *           |                                  |
| webapi_            |                                  |
| Hasło: *           |                                  |
|                    |                                  |
| Powtórz hasło: *   |                                  |
|                    |                                  |
| * Pola obowiązkowe | ZAPISZ                           |

Creating of API account has been finished.

### 3. Configuration at burze.dzis.net website

After creating an account at promosms.pl website, the configuration of account at burze.dzis.net is a next step to be proceeded.

- a) Log in into the account
- b) Click "configuration" link placed in the right-hand side of the website.
  | Configuration | Log out
- c) Next at the bottom of the page in "login/e-mail" space login and password to the account at promosms.pl

At that point, the following option is available under "provider and SMS message type": "PromoSMS.pl – EkoSMS".

The space captioned "telephone number" requires a telephone number (digits only) at which severe weather alert messages will be sent.

Additionally, option labeled "no severe weather alerts at night" can be chosen. Click "save" .

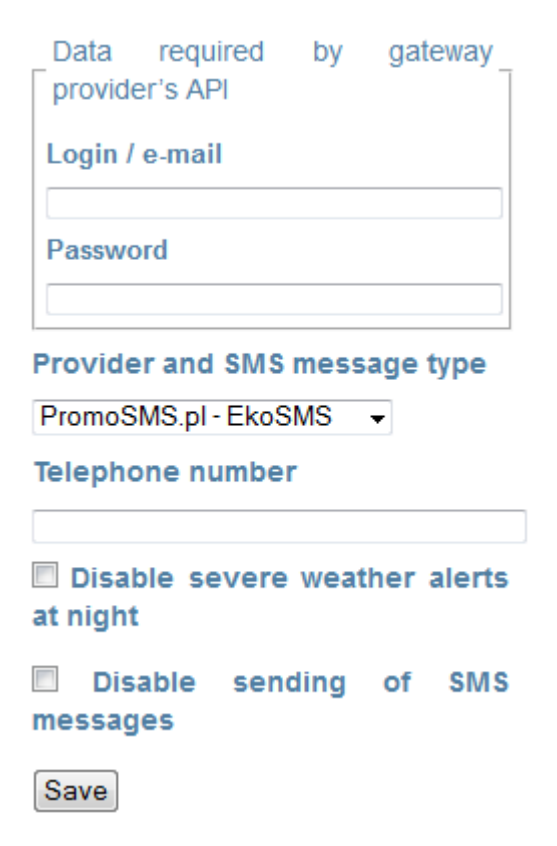

 d) If the configuration is concluded successfully, the notification will be displayed (see below). Activation code will be sent at the chosen telephone number. SMS message with activation code should be delivered within a minute. SMS gateway data has been saved. Activation code has been sent under given telephone number. The activation code needs to be typed in in "activation code" space, which is located in "configuration" section.

e) The code received in the SMS message needs to be typed in the "activation code" space. The code consists of 5 characters (letters and digits). Size of letters is not important. Click "save."

| Data required     | by               | gateway             |  |  |  |  |  |
|-------------------|------------------|---------------------|--|--|--|--|--|
| Login / e-mail    |                  |                     |  |  |  |  |  |
| Password          |                  |                     |  |  |  |  |  |
| Provider and SMS  | 6 messa          | ge type             |  |  |  |  |  |
| PromoSMS.pl - Eko | SMS 🖣            | ·                   |  |  |  |  |  |
| Telephone numbe   | er               |                     |  |  |  |  |  |
| Activation code   |                  |                     |  |  |  |  |  |
| Activation code   |                  |                     |  |  |  |  |  |
| Activation code   |                  |                     |  |  |  |  |  |
| Activation code   | e weath          | er alerts           |  |  |  |  |  |
| Activation code   | e weath<br>nding | er alerts<br>of SMS |  |  |  |  |  |
| Activation code   | e weath<br>nding | of SMS              |  |  |  |  |  |

f) If the activation code is correct, the below notification will be displayed.

Telephone number is activated. From this moment you can add monitoring locations included in SMS alert system.

Configuration of the account is concluded. From now on it is possible to select a location to be monitored and receive alert messages via SMS.

I wish you all pleasant moments while exploring options offered on this website.

Administrator of burze.dzis.net